## Min Dialog – få adgang som pårørende

Min Dialog er en digital genvej til dem, der modtager hjælp fra Sundhed og Omsorg i Aarhus Kommune. Her kan man bl.a. skrive beskeder til medarbejdere, se eller aflyse aftaler og få adgang til dele af ens journal. Som pårørende kan du få fuldmagt til at bruge Min Dialog, såfremt din nære ønsker din hjælp.

Læs mere på www.aarhus.dk/mindialog

Du kan få fuldmagt til at bruge Min Dialog på vegne af din nære ved at følge denne vejledning:

|   | Scan QR-koden eller gå ind på fuldmagt.nem<br>Log ind med MitID og følg anvisningerne. | nlog-in.dk                                 |    |
|---|----------------------------------------------------------------------------------------|--------------------------------------------|----|
| 0 | Udfyld oplysninger om personen,<br>du anmoder om fuldmagt                              | Fuldmagter 🗄 List                          | :e |
|   | Ved "Euldmagter" vælg                                                                  | Bolig og flytning                          | 1  |
| 2 | Sundhed og sygdom og                                                                   | Internet og sikkerhed                      | /  |
|   | sæt flueben ved <b>Social-</b><br>og sundhedsportal                                    | Samfund og rettigheder                     | /  |
| 3 | Vælg udløbsdato for fuldmagten                                                         | Sundhed og sygdom                          | `  |
|   |                                                                                        | Social- og sundhedsportal                  |    |
| 4 | Godkend fuldmagt                                                                       |                                            |    |
| 6 | Modtag kvittering                                                                      | <u>Sundhed.dk - attaler (læsefuldmagt)</u> | _  |

Der bliver sendt et brev med anmodning om fuldmagt med brevpost eller Digital Post.

Fuldmagtsgiver underskriver anmodningsbrevet digitalt eller fysisk.

Er brevet underskrevet fysisk, skal alle sider dateres og sendes til: Borgerservice Dokk1 Hack Kampmanns Plads 2 8000 Aarhus C

Når fuldmagten er oprettet, modtager du en bekræftelse i e-Boks. Herefter kan du logge ind på mindialog.dk

- Tip Gem Min Dialog som en genvej

Når du logger ind første gang, bliver du spurgt, om du vil gemme Min Dialog som en genvej. Hvis du siger ja, oprettes en genvej på din smartphone eller tablet, så den fungerer som en app.

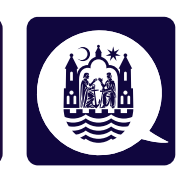